## FUJ¦FILM

# DIGITAL CAMERA

## **New Features Guide**

Version 3.00

Features added or changed as a result of firmware updates may no longer match the descriptions in the documentation supplied with this product. Visit our website for information on the updates available for different products:

http://www.fujifilm.com/support/digital\_cameras/software/fw\_table.html

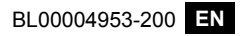

### Contents

The following changes or additions have been made to features described in the X-T2 Version 2.10 owner's manual.

| No. | Description                                                                                                    | X-T2 | See | Ver. |
|-----|----------------------------------------------------------------------------------------------------|------|-----|------|
| 1   | To view separate RGB histograms and a display<br>showing areas of the frame that will be overex-<br>posed at current settings superimposed on the<br>view through the lens, press the function button<br>to which <b>HISTOGRAM</b> is assigned. | 22   | 1   | 3.00 |
| 2   | The focus stick can be used to change focus areas when the display is zoomed in during checking focus.                                                                                                    | 83   | 2   | *    |
| 3   | A histogram has been added to the photo in-<br>formation that can be displayed by pressing the<br>selector up during full-frame playback.                                                                                                    | 175  | 3   | 3.00 |
| 4   | The CONNECTION SETTING > PC SHOOT<br>MODE option in the setup menu has changed to<br>PC CONNECTION MODE.                                                                                                    | 247  | 4   | 3.00 |
| 5   | Third-party studio flash commanders compatible with the FUJIFILM flash system can now be used.                                                                                                    | 265  | 6   | 3.00 |
| 6   | In addition to the instax SHARE printers listed<br>in "Accessories from FUJIFILM", the camera now<br>supports the SP-3.                                                                                                    | 307  | 7   | 3.00 |

The asterisks in the "Ver." column indicate features available in earlier versions; only the descriptions in the manual have been changed.

## **Changes and Additions**

Changes and additions are as follows.

#### X-T2 (Version 2.10) Owner's Manual: 📄 22 Customizing the Standard Display

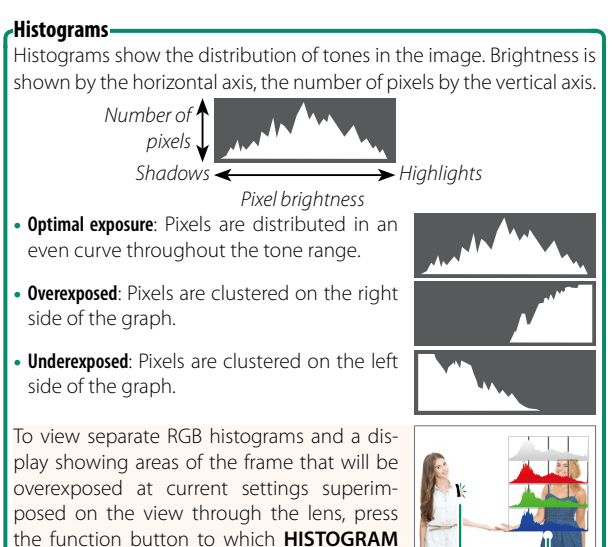

is assigned. ① Overexposed areas blink

2 RGB histograms

(2)

1

#### X-T2 (Version 2.10) Owner's Manual: 📺 83 The Focus-Point Display

#### Checking Focus

To zoom in on the current focus area for precise focus, press the control to which focus zoom has been assigned (at default settings, the center of the rear command dial). Press the control again to cancel zoom.

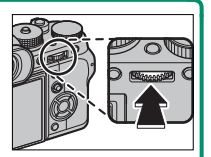

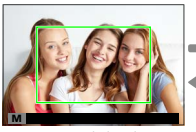

Normal display

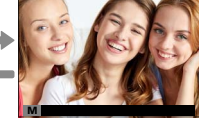

Focus zoom

In focus mode S, zoom can be adjusted by rotating the rear command dial when STANDARD or FOCUS PEAK HIGHLIGHT is selected for AF/MF SETTING > MF ASSIST. Focus area selection using the focus stick is available during focus zoom. Focus zoom is not available in focus mode C or when AF/MF SETTING > PRE-AF is on or an option other than SINGLE POINT is selected for AF MODE.

Use **BUTTON/DIAL SETTING** > **Fn/AE-L/AF-L BUTTON SETTING** to change the function performed by the center of the command dial or assign its default function to other controls.

#### X-T2 (Version 2.10) Owner's Manual: 🗐 175 The DISP/BACK Button

#### Viewing Photo Information-

The photo information display changes each time the selector is pressed up.

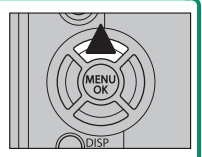

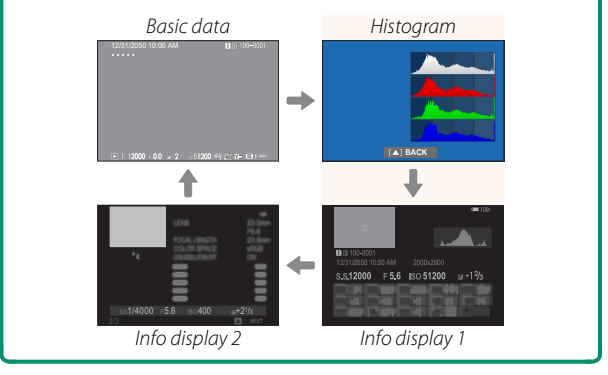

#### X-T2 (Version 2.10) Owner's Manual: 📖 247 PC CONNECTION MODE

#### Adjust settings for connection to a computer.

| Option                            | Description                                                                                                    |
|-----------------------------------|----------------------------------------------------------------------------------------------------|
| USB CARD READER                   | Connecting the camera to a computer via USB<br>automatically enables data transfer mode, al-<br>lowing data to be copied to the computer. The<br>camera functions pormally when not connected                                                                                                    |
| USB TETHER<br>Shooting Auto       | Connecting the camera to a computer via USB automatically enables tethered shooting mode. You can also use FUJIFILM X Acquire to save and load camera settings, allowing you to reconfigure the camera in an instant or share settings with other cameras of the same type. The camera functions normally when not connected. |
| USB TETHER<br>Shooting fixed      | The camera functions in tethered shooting<br>mode even when not connected to a comput-<br>er. At default settings, pictures are not saved to<br>the memory card, but pictures taken while the<br>camera is not connected will be transferred to<br>the computer when it is connected.                                         |
| WIRELESS TETHER<br>SHOOTING FIXED | Choose this option for wireless remote photogra-<br>phy. Select a network using CONNECTION<br>SETTING > WIRELESS SETTINGS.                                                                                                    |

| Option                           | Description                                                                                                    |
|----------------------------------|----------------------------------------------------------------------------------------------------|
| USB RAW CONV./<br>Backup restore | <ul> <li>Connecting the camera to a computer via USB automatically enables USB RAW conversion/backup restore mode. The camera functions normally when not connected.</li> <li>USB RAW CONV. (requires FUJIFILM X RAW STUDIO): Use the camera's image processing engine to rapidly convert RAW files to high-quality JPEG images.</li> <li>BACKUP RESTORE (requires FUJIFILM X Acquire): Save and load camera settings. Reconfigure the camera in an instant or share settings with other cameras of the same type.</li> </ul> |

- POWER MANAGEMENT > AUTO POWER OFF also apply during tethered shooting. Select OFF to prevent the camera turning off automatically.

Tethered shooting is available with software such as Hyper-Utility Software HS-V5 (available separately) or FUJIFILM X Acquire (available for free download from the FUJIFILM website) or when the FUJIFILM Tether Shooting Plug-in PRO or Tether Shooting Plug-in (both available separately) is used with Adobe® Photoshop® Lightroom®.

#### X-T2 (Version 2.10) Owner's Manual: 📄 265 Flash Settings

Third-party studio flash commanders compatible with the FUJIFILM flash system can now be used. For more information, see the documentation provided your studio flash unit.

#### X-T2 (Version 2.10) Owner's Manual: 📖 307 Accessories from FUJIFILM

#### instax SHARE printers

SP-1/SP-2/SP-3: Connect via wireless LAN to print pictures on instax film.

# FUJ¦FILM

#### **FUJIFILM Corporation**

7-3, AKASAKA 9-CHOME, MINATO-KU, TOKYO 107-0052, JAPAN http://www.fujifilm.com/products/digital\_cameras/index.html

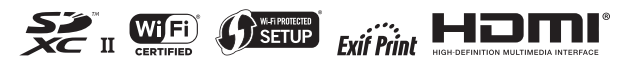